## Toegang tot het KerkNieuws-archief

Zo werkt het raadplegen van edities van het KerkNieuws, het kerkblad van de Protestantse Gemeente te Capelle aan den IJssel.

## Als u een inlog heeft:

- Ga naar <u>http://kn.protestantsegemeentecapelle.nl/</u> (of klik op 'Kerknieuws Digitaal' op de pagina 'Actueel' van de gemeentewebsite)
- 2. Klik op de button Login en vervolgens selecteer 'Ik ben geen robot'. Klik daarna op Bevestig:

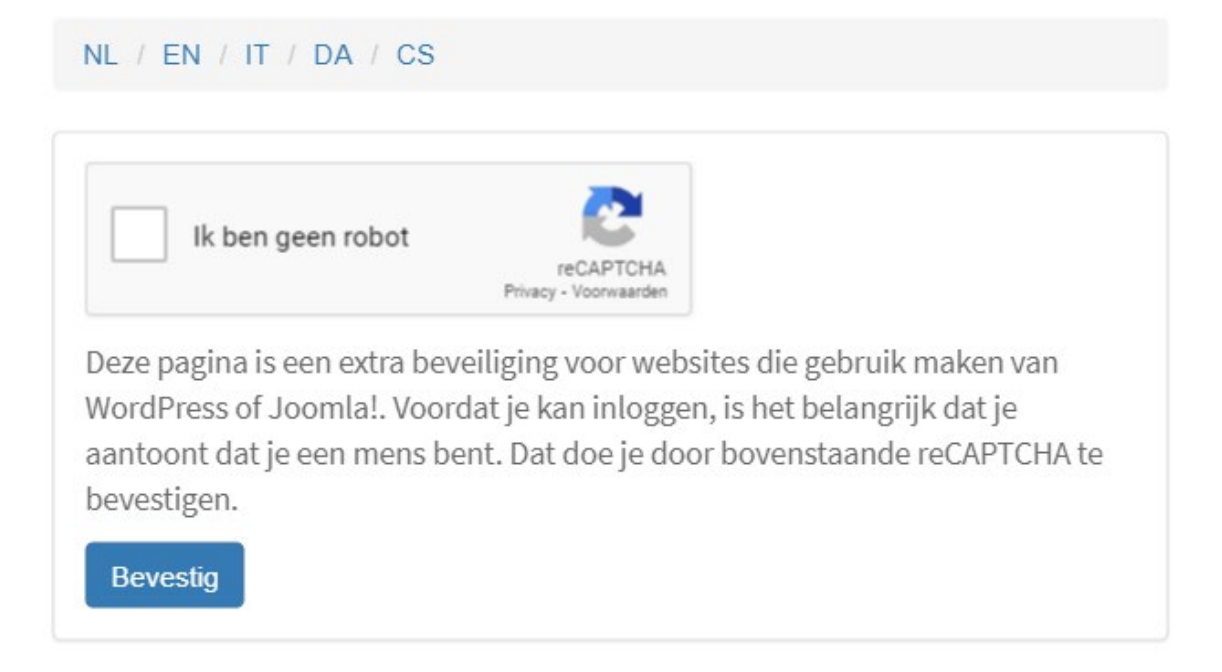

3. Log in met uw gebruikersnaam of e-mailadres en het wachtwoord dat u heeft gekregen:

| Inloggen                         |        |
|----------------------------------|--------|
| Gebruikersnaam of e-mailadres    | 9      |
| Wachtwoord                       | •      |
| Onthoud mij                      | loggen |
| Wachtwoord vergeten?             |        |
| ← Terug naar Kerknieuws Digitaal |        |

(Bent u uw wachtwoord vergeten, dan klikt u op 'Wachtwoord vergeten?'. U krijgt dan een e-mail waarmee u een nieuw wachtwoord kunt maken. Geen mail gekregen, neem dan contact op met de beheerder)

4. Als u bent ingelogd, komt u op deze pagina:

|                                                                                                    | Protestantse gemeente<br>teCapelle aan den ijssel              |                |  |
|----------------------------------------------------------------------------------------------------|----------------------------------------------------------------|----------------|--|
| н                                                                                                    | ome <mark>Index</mark> Jaargangen <del>v</del> Uitloggen Teruį | g naar website |  |
| Archief KerkNieuws Protesta                                                                                                    | antse Gemeente te Capelle aan de                               | en IJssel      |  |
| Welkom op de speciale KerkNieuws-website van onze gemeente.<br>U kunt hier als abonnee alle edities tot en met 2015 raadplegen of oudere edities downloaden.<br>Maak uw keuze: |                                                                |                |  |
| Jaargang 2020                                                                                                    | Jaargang 2019                                                  | Jaargang 2018  |  |
| Jaargang 2017                                                                                                    | Jaargang 2016                                                  | Jaargang 2015  |  |
| ontwerp & hosting: ISI Media Den Haag                                                                                                    |                                                                |                |  |

Kies nu een jaargang naar keuze, en vervolgens een editie naar keuze met behulp van de toelichting op de desbetreffende pagina.

5. Vergeet niet uit te loggen als u klaar bent. Dit doet u door de knop 'Uitloggen' in het hoofdmenu aan te klikken. U krijgt eerst deze melding:

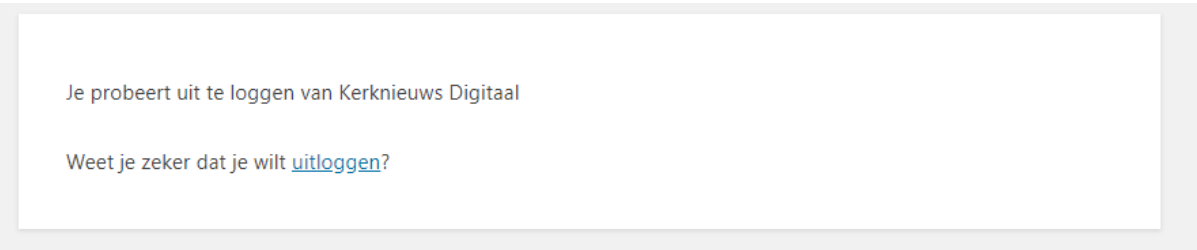

Klik vervolgens op de blauwe tekst 'uitloggen'.